# MELSEC iQ-R MES Interface Module Option Driver Installation Instructions

#### Before Using the Product

Please read this document before use. Keep the document in a safe place for future reference. Make sure that the end users read the document.

For the precautions on using MELSEC iQ-R MES Interface Module Option Driver, refer to the following manual.

MELSEC iQ-R MES Interface Module Option Driver User's Manual [SH-082186ENG]

## A Notice

Reprinting or reproducing the part or all of the contents of this document in any form for any purpose without the permission of Mitsubishi Electric Corporation is strictly forbidden.

- Although we have made the utmost effort to follow the revisions of the software and hardware, in some cases, unsynchronized matter may occur.
- The information in this document may be subject to change without notice.

### Operating Environment

· Option driver body

This runs in an MES interface module (RD81MES96N).

· Tool add-in

The operating environment is same as that of MES Interface Function Configuration Tool. For details, refer to the following:

MELSEC iQ-R MES Interface Module User's Manual (Startup) [SH-081422ENG]

#### Installation

 Execute 'EnableOptionDriverFunction.exe' stored in the following folder in each product DVD-ROM.

| Model name        | Folder           |
|-------------------|------------------|
| SW1SFD-RMESOPRC-B | Option Driver RC |
| SW1SFD-RMESOPSM-B | Option Driver SM |
| SW1SFD-RMESOPOM-B | Option Driver OM |

The option driver setting is enabled<sup>\*112</sup>, and the following items are displayed in MES Interface Function Configuration Tool.

- [Option Driver Management] tab\*3 in the "Manage MES Interface Module" screen
- [Option]⇔[Management of Add-ins]
- \*1 Enabling of the setting is applied to a configuration personal computer on which this procedure is performed. Therefore, the setting remains enabled even when MES Interface Function Configuration Tool is uninstalled and then installed again.
- \*2 When performing this step while MES Interface Function Configuration Tool is running, restart it to enable the setting.
- \*3 Appears even when connecting to an MES interface module on which an option driver body is installed.
- 2. Install an option driver according to the installation procedure shown in the following manual.

LUMELSEC iQ-R MES Interface Module Option Driver User's Manual [SH-082186ENG]

This manual is stored in the following folder in each product DVD-ROM.

| Model name        | Folder                         |
|-------------------|--------------------------------|
| SW1SFD-RMESOPRC-B | Option Driver RC\001Cfg\Manual |
| SW1SFD-RMESOPSM-B | Option Driver SM\002Cfg\Manual |
| SW1SFD-RMESOPOM-B | Option Driver OM\003Cfg\Manual |

#### Packing List

| Model name                                                  | Product name                                                                                   | Quantity |
|-------------------------------------------------------------|------------------------------------------------------------------------------------------------|----------|
| SW1SFD-RMESOPRC-B<br>SW1SFD-RMESOPSM-B<br>SW1SFD-RMESOPOM-B | End-user software license agreement                                                            | 1        |
|                                                             | Entitlement ID Notification                                                                    | 1        |
|                                                             | MELSEC iQ-R MES Interface Module Option<br>Driver<br>License Application Instructions          | 1        |
|                                                             | MELSEC iQ-R MES Interface Module Option<br>Driver<br>Installation Instructions (This document) | 1        |

## Uninstallation

Uninstall an option driver according to the uninstallation procedure shown in the following manual.

LIMELSEC IQ-R MES Interface Module Option Driver User's Manual [SH-082186ENG] This manual is stored in the following folder in each product DVD-ROM.

| Model name        | Folder                         |
|-------------------|--------------------------------|
| SW1SFD-RMESOPRC-B | Option Driver RC\001Cfg\Manual |
| SW1SFD-RMESOPSM-B | Option Driver SM\002Cfg\Manual |
| SW1SFD-RMESOPOM-B | Option Driver OM\003Cfg\Manual |